# Katsushika\_Library\_Wi-Fi ご利用方法

Katsushika\_Library\_Wi-Fi をご利用の際は、以下のとおりお客様ご自身で接続をお願いいたします。 ※職員は接続方法のお問い合わせを受けたり、お客様のデバイスを操作したりすることはできません。

## 初回接続時

※初回接続から365日経過すると、同設定が必要となります。

「Katsushika\_Library\_Wi-Fi」に接続します。
Wi-Fiの接続方法については、各デバイスの操作方法に準じます。

### 【Wi-Fi への接続方法の例】

iOS の場合

- (1) 「設定」アプリを開きます。
- (2)「Wi-Fiネットワーク」の画面で「Wi-Fi」をオンにします。
- (3) 「ネットワークを選択」に「Katsushika\_Library\_Wi-Fi」が表示されるので選択します。

#### Android の場合

- (1) 「設定」アプリを開いたら「Wi-Fi」または「ネットワークとインターネット」を選択します。
- (2)「Wi-Fi」をオンにした状態で選択します。
- (3) SSID の一覧に「Katsushika\_Library\_Wi-Fi」が表示されるので選択します。
- Windows10 の場合
- (1) 画面右下に表示されているタスクトレイ内の Wi-Fi アイコンを選択します。
  - アイコンが表示されない場合は、以下のとおり操作します。
  - ① スタート画面から「設定」を開き、「ネットワークとインターネット」を選択します。
  - ② 画面左側のメニューから「Wi-Fi」選択します。
  - ③ 「Wi-Fi」をオンにします。
  - ④ 「利用できるネットワークの表示」を選択します。
- (2) SSID の一覧に「Katsushika\_Library\_Wi-Fi」が表示されるので選択します。
- 2 ポータルサイトが表示されますので、メールアドレスの登録もしくは SNS でのログインをします。

※ログインには事前にメールアドレスや SNS アカウントを取得する必要があります。

メールアドレス・SNS ともに、ログイン後注意事項への同意を 求める画面へ遷移しますので、内容をご確認いただき、 同意いただいた場合はチェックを入れてから画面の指示に 従ってください。 ※同意いただけない場合はご利用できません。

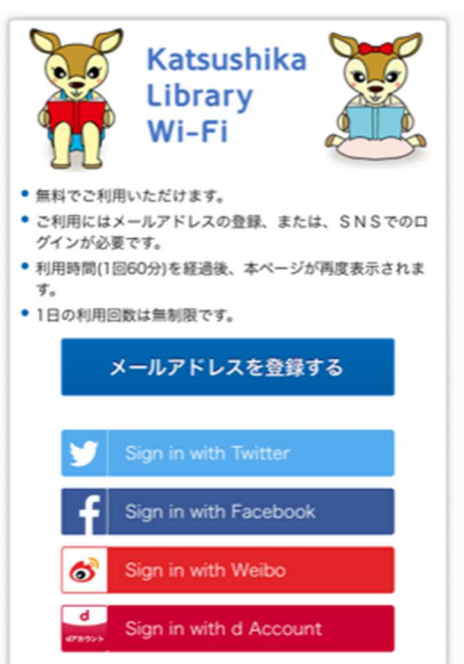

# 2回目以降の接続時

- 1 SSID「Katsushika\_Library\_Wi-Fi」に接続します。
- 2 「インターネットに接続」を選択します。
- 3 セキュリティに関する注意事項が表示されますので、「同意する」を選択します。※同意いただけない場合はご利用できません。

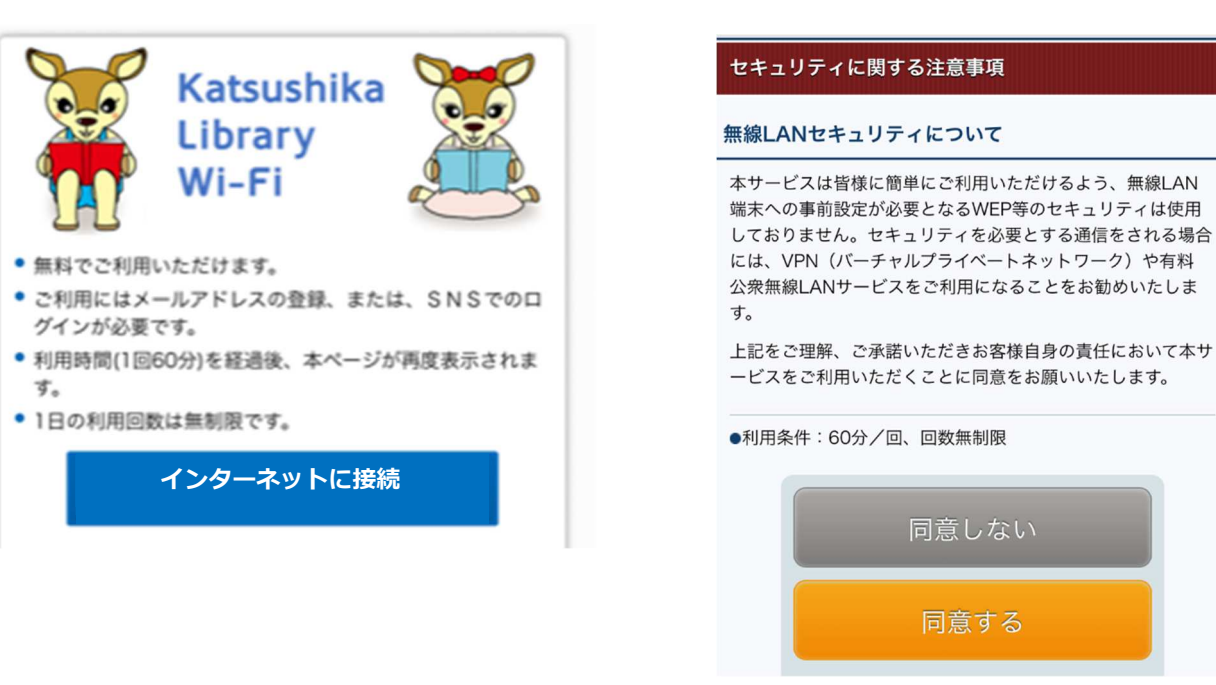